# NOTIFICATION PROCEDURE TO INTCF (General guidelines - v.March2019)

A) REGISTER THE COMPANY IN 'SRE' (SRE: Enterprise-INTCF communication/submission site)

B) PREPARE THE TOXICOLOGICAL FILES (SOFTWARE TOOL: GesFicCom)

C) SUBMIT NOTIFICATION TO INTCF VIA SRE PORTAL

### A) REGISTER THE COMPANY IN 'SRE'

The companies 'placing the product on the Spanish market' (duty holders) must register in the SRE in order to submit the information to the INTCF (notwithstanding the fact that Technical Consultants or Manufacturers, etc. may send notifications on their behalf).

1. Go to <u>https://sre.justicia.es</u>

| - |   |  |
|---|---|--|
| 7 |   |  |
| / |   |  |
| _ | • |  |

| 🗹 INICIAR SESIÓN  | COBERNO<br>DE ESPANA<br>DE JUSTICIA                               |                       |
|-------------------|-------------------------------------------------------------------|-----------------------|
| Usuario           |                                                                   |                       |
| Clave             |                                                                   |                       |
| Ö                 | Iniciar sesión                                                    |                       |
| E<br>Si no está d | ie olvidado mi contraseña<br>ado de alta en el Sistema pulse aquí | Click to display forr |

3. Complete form (*Formulario de Alta en el Sistema de Relación de Empresas del INTCF*), according to the instructions provided in "Guide: Registration in the SRE" (available from <u>www.mjusticia.gob.es</u>)

| atos de Empi                                                                  | resa               |               |                                                                |            |
|-------------------------------------------------------------------------------|--------------------|---------------|----------------------------------------------------------------|------------|
| Nombre Empresa (*                                                             |                    | ]             | CIF / VAT Number (*                                            |            |
| Pais (*)                                                                      | Seleccione         | ~             |                                                                |            |
| Tipo de VIa (*)                                                               | Calle              |               | Provincia                                                      | Seleccione |
| Dirección (*)                                                                 |                    | ]             | Ciuded                                                         | Seleccione |
| Número                                                                        |                    | ]             | Código Postal (*)                                              |            |
| Piso                                                                          |                    | ]             | Teléfono (*)                                                   |            |
| Escalera                                                                      |                    | ]             | Fex                                                            |            |
| Puerta                                                                        |                    | 1             | Email (*)                                                      |            |
|                                                                               |                    |               |                                                                |            |
| latos de Usua<br>Tipo Identificación<br>(*)                                   | Irio<br>Seleccione | 1             | Num.Mentificación<br>(*)<br>Primer Apellida (*)                |            |
| )atos de Usua<br>Tipo Identificación<br>(*)<br>Nombre (*)<br>Segundo Apellido | Irio               | <b>]</b><br>] | Num.Jdentificación<br>(*)<br>Primer Apellido (*)<br>Ermail (*) |            |

### **IMPORTANT**:

The company ID code (NIF, VAT no.) must exactly match the ID code to be provided in the .XML files; therefore, it is advisable to avoid extra characters (hyphens, spaces, etc.)

 Download completed form, print, sign, stamp, and send the .PDF file to <u>intcf.doc@justicia.es</u> Mail SUBJECT: <u>Solicitud de ALTA en SRE</u>

The Company's email address will receive a message containing a link. It must be activated in one month, to confirm registration.

Subsequently, the Administrator user's address receives the access credentials (user name & password).

## B) PREPARE THE TOXICOLOGICAL FILES (SOFTWARE TOOL: GesFicCom)

The GesFicCom tool is available from the 'Ministerio de Justicia' web page: <u>www.mjusticia.gob.es</u>

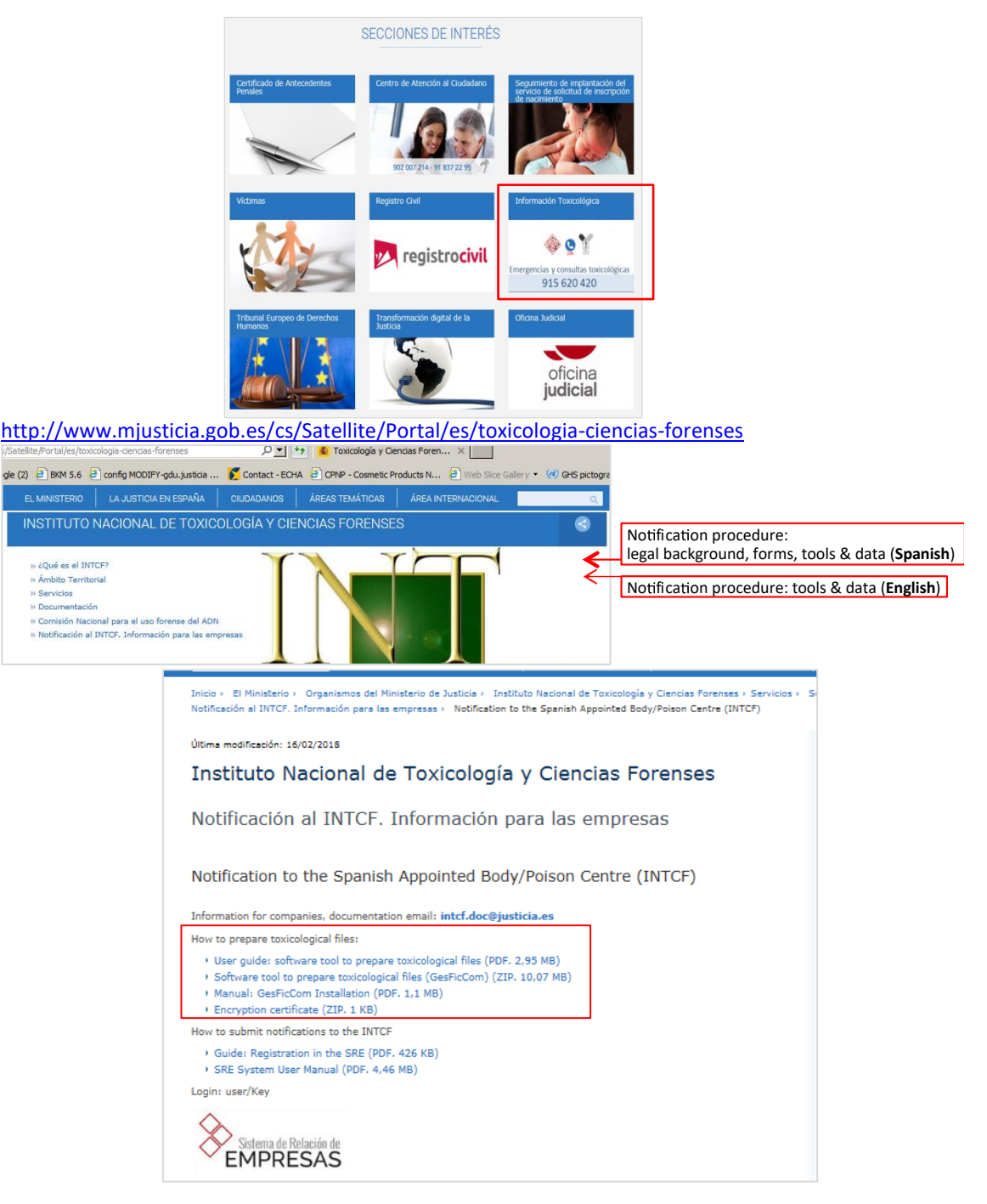

1. Read "Manual: GesFicCom Installation " for requirements :

### **IMPORTANT:**

- Install and run the application with ADMINISTRATOR rights
- Your computer date format must comply with dd/mm/yyyy

- 2. Download "Software tool to prepare toxicological files (GesFicCom)" and install in your computer.
- 3. Download & Install "Encryption certificate":

### Download:

\_

\_

- Create a folder
  - Click once on 'Encryption certificate' link with mouse (right button)
  - Select "Save link/target as", and save in the folder

| Nombre ^     | Fecha de modificación | Tipo               | Tamaño |
|--------------|-----------------------|--------------------|--------|
| 292428558617 | 10/04/2018 8:08       | Archivo WinRAR ZIP | 2 KB   |

- With mouse (right button) click file 1292428558617 (. zip)
- Select 'Extract here'

| Nombre *                                         | Fecha de modificación | Tipo                | Tamaño |
|--------------------------------------------------|-----------------------|---------------------|--------|
| 1292428558617                                    | 10/04/2018 8:08       | Archivo WinRAR ZIP  | 2 KB   |
| INTCF Remisión de Fichas Toxicológicas GesFicCom | 04/12/2014 13:28      | Certificado de segu | 4 KB   |

 Displays 'unzipped' file "INTCF Remisión de Fichas Toxicológicas GesFicCom" (.cer)

### Install in GesFicCom:

 Open GesFicCom, click 'Herramientas' (tools) in the main toolbar menu and select 'Configuración'

| / GestionFichas                         | Contraction of the local data    | A ROUGH THE         | CALL MALKING            |              |              |            |
|-----------------------------------------|----------------------------------|---------------------|-------------------------|--------------|--------------|------------|
| Archivo Gestión de Fichas Toxicológicas | Gestión de Hojas de Ingredientes | Gestión de Empresas | Gestión de Ingredientes | Herramientas | Ver Ventanas | Ayuda      |
| 😫 🗹 🗙 😓 🕰 🚳                             |                                  |                     |                         | Configur     | ación        |            |
|                                         |                                  |                     |                         | Validar D    | atos         |            |
|                                         |                                  |                     |                         | Copia de     | Seguridad 🕨  |            |
|                                         |                                  |                     |                         |              |              |            |
|                                         |                                  |                     |                         | -            |              |            |
| Configuración General                   |                                  |                     |                         | 8            |              |            |
| Directorio de Trabaia                   |                                  | - CCV               | 10                      | -            |              |            |
| Directorio de Trabajo                   | C: (Program Files (X86) (Ge      | SFICCOM             |                         |              |              |            |
| Nombre de la Empresa                    | 1                                |                     |                         |              |              |            |
|                                         |                                  |                     |                         |              |              |            |
| Logo                                    |                                  |                     |                         |              |              |            |
|                                         |                                  |                     |                         |              |              |            |
|                                         |                                  |                     |                         |              |              |            |
|                                         |                                  |                     |                         |              |              |            |
|                                         |                                  |                     |                         |              |              |            |
|                                         |                                  |                     |                         |              |              |            |
|                                         |                                  |                     |                         |              |              |            |
|                                         |                                  |                     |                         |              | <b>C</b>     |            |
|                                         |                                  |                     |                         | -            | Search:      |            |
| Clave Pública SIT                       | F:\Nuevo\INTCF Remisió           | n de Fichas Toxico  | lógicas GesFic          |              | "INTCF R     | emisión (  |
| Old Ve 1 ublica Ol 1                    |                                  |                     |                         |              | Fichas To    | xicológica |
|                                         |                                  |                     |                         |              | GosEicCo     | m cor" fil |
|                                         |                                  |                     |                         |              | Gesricco     |            |
|                                         | Save & close                     | application         |                         | 2            |              |            |

4. Prepare and save the toxicological files (.xml) according to the instructions provided in "User guide: software tool to prepare toxicological files":

| Gestión Fichas<br>Archivo Gestión de Ejchas Toxicológicas Gestión de Empresas Gestión de Ingredientes <u>H</u> erramientas <u>V</u> er <u>V</u> entanas Ayuda | <b>)RTAN</b><br>Once c | <b>IT:</b><br>ompleted, save the | .xml file by clic   | cking icon 🗹 i          | n the tool           | bar | menu             |                |
|----------------------------------------------------------------------------------------------------|------------------------|----------------------------------|---------------------|-------------------------|----------------------|-----|------------------|----------------|
| Archivo Gestión de Ejchas Toxicológicas Gestión de Empresas Gestión de Ingredientes Herramientas Ver Ventanas Ayuda                                           | Gestion                | Fichas                           |                     |                         |                      |     |                  |                |
|                                                                                                    | Archivo                | Gestión de Eichas Toxicológicas  | Gestión de Empresas | Gestión de Ingredientes | <u>H</u> erramientas | Ver | <u>V</u> entanas | Ay <u>u</u> da |

5. Create the EXPORT file:

|         | N P C P C P C P C P C P C P C P C P C P |                     |                         |                      |     |                  |                |
|---------|-----------------------------------------|---------------------|-------------------------|----------------------|-----|------------------|----------------|
| Archivo | Gestión de Eichas Toxicológicas         | Gestión de Empresas | Gestión de Ingredientes | <u>H</u> erramientas | Ver | <u>V</u> entanas | Ay <u>u</u> da |
| 1 1     | ¥ 🖂 🖪 🕼                                 |                     |                         |                      |     |                  |                |

| Im | presi | ón    |                                     |                       |           | New s  | ubmissio                                  | n, Update,      | Withdraw | /al, etc. | × |
|----|-------|-------|-------------------------------------|-----------------------|-----------|--------|-------------------------------------------|-----------------|----------|-----------|---|
|    |       |       | Fecha desde/_/                      | hasta 23/04/2018      |           | Estado | <br>Pendientes de F                       | Remitir (Altas) |          | <u></u>   |   |
|    | Pen   | dient | es Histórico                        |                       |           |        | Bajas<br>Modificaciones<br>Modificaciones | Vo Feencialee   |          | Search    |   |
|    |       |       | Path                                | Nombre                | UFI N     | ºRef.  | Fecha                                     | Usuario         | Estado   |           |   |
|    |       |       | D:\Program Files (x86)\GesFicCom\Fi | INTCF ID code         | xxx       |        | 07/03/2018                                | ff              | Nuevo    |           |   |
|    |       |       | D:\Program Files (x86)\GesFicCom\Fi | LIMPIADOR INOX ABRILL | ABC-12345 |        | 23/04/2018                                | lind parker     | Nuevo    |           |   |
|    |       |       |                                     |                       |           |        |                                           |                 |          |           |   |

| esión                               |                       |           |         |               |                 |              |          |
|-------------------------------------|-----------------------|-----------|---------|---------------|-----------------|--------------|----------|
| Fecha desde _/_/                    | hasta 23/04/2018      | 8         | Estado  | Pendientes de | Remitir (Altas) | •            | <u>í</u> |
| endientes Histórico                 |                       |           |         |               |                 |              |          |
| Path                                | Nombre                | UFI       | Nº Ref. | Fecha         | Usuario         | Estado       |          |
| D:\Program Files (x86)\GesFicCom\Fi | INTCF ID code         | хох       |         | 07/03/2018    | ff              | Nuevo        |          |
| D:\Program Files (x86)\GesFicCom\Fi | LIMPIADOR INOX ABRILL | ABC-12345 |         | 23/04/2018    | lind parker     | Nuevo        |          |
| $\wedge$                            |                       |           |         |               |                 |              |          |
|                                     | 1                     |           |         |               |                 |              |          |
| Select .XML files for               |                       |           |         |               |                 |              |          |
| EXPORT folder                       |                       |           |         |               |                 |              |          |
| LAPORT IOIGEI                       |                       |           |         |               |                 |              |          |
|                                     |                       |           |         |               |                 |              |          |
|                                     |                       |           |         |               |                 |              |          |
|                                     |                       |           |         |               |                 |              |          |
|                                     |                       |           |         |               |                 |              |          |
|                                     |                       |           |         |               |                 |              |          |
|                                     |                       |           |         |               |                 | Click to cre | ate      |
|                                     |                       |           |         |               |                 |              |          |
|                                     |                       |           |         |               |                 | EXPORT for   | der      |
|                                     |                       |           |         |               |                 |              |          |
|                                     |                       |           |         |               |                 |              |          |
|                                     |                       |           |         |               |                 | 🦾 🖆          |          |
|                                     |                       |           |         |               |                 |              |          |

Compress EXPORT file:
 Compress the file to .ZIP before submitting to the INTCF by the SRE
 (WinRAR & WinZip are recommended; WinRAR 5.21 is working properly for many companies)

## C) SUBMIT NOTIFICATION TO INTCF VIA SRE PORTAL

1. Access the SRE portal

Direct link: https://sre.justicia.es/

| Usuario                                                   |
|-----------------------------------------------------------|
| ענייר ענייר איז איז איז איז איז איז איז איז איז איז       |
| Clave                                                     |
| B   Password                                              |
| Iniciar sesión                                            |
| He olvidado mi contraseña                                 |
| Si no está dado de alta en el Sistema pulse <u>aquí</u> . |

2. Go to SRE module "Preparing submissions to INTCF"

| 🗴 Kiar Lazaro - Empresa: WT                                   | bu attimo acceso fue el 34/01/2018 08/07.47 | jilaansiin ayoolo"   Ikdy   🔘 🗍 |
|---------------------------------------------------------------|---------------------------------------------|---------------------------------|
| envendeu/a al Sistema de Refación de Empresas (SRE) del INTCF | Bunding at Preparation                      |                                 |
| 'Company Data' module                                         | 'Message' mod                               | ule                             |

3. Confirm CIF/VAT number of duty holder

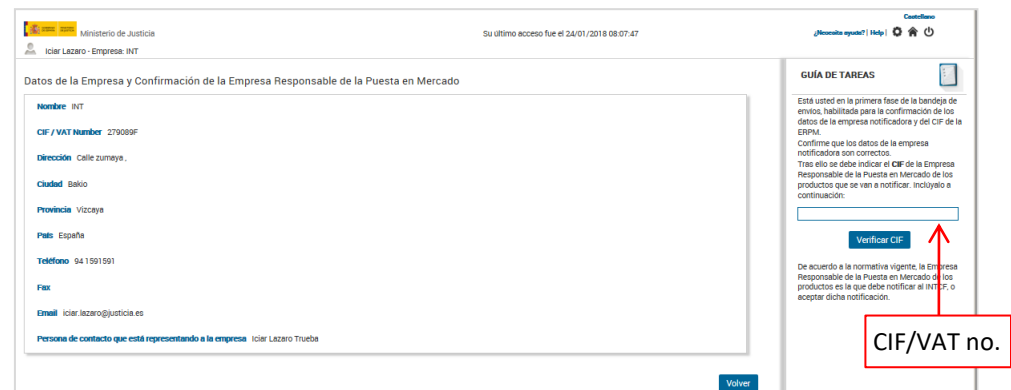

The system verifies that the company IDs (company submitting the notification & duty holder) are duly registered in the SRE; otherwise, an error message is displayed.

# 4. Upload the EXPORT file (.zip)

| Ministerio de Justicia              |                                | St                             | ultimo acceso fue el 24/04/2018 | 13:04:28  | Cantellano<br>رکاده دوسته: ( Hosp ا 🗘 🎓 🖒                                                                                                    |                     |
|-------------------------------------|--------------------------------|--------------------------------|---------------------------------|-----------|----------------------------------------------------------------------------------------------------|---------------------|
| Ann ICIAL FEADO - Empresa: INI      |                                |                                |                                 |           |                                                                                                    |                     |
| Envíos pendientes o Generació       | n de un nuevo Envío            |                                |                                 |           | GUÍA DE TAREAS                                                                                                    |                     |
| Empresa Notificadora INT            |                                | CIF / VAT Number 279089F       |                                 |           | Está usted en la segunda fase de la bandeja de<br>envios donde, a partir de la pareja identificada de<br>empresa notificadora y ERPM, podrá continuar                                                                                                    | Search:             |
| Empresa Responsable de la Puesta en | Mercado INT                    | CIF / VAT Number 279089F       |                                 |           | envíos pendientes o realizar un nuevo envío.                                                                                                    |                     |
|                                     |                                |                                |                                 |           | Para continuar con un envío pendiente sólo debe                                                                                                    | Export file zin     |
|                                     |                                |                                |                                 |           | pulsar en el icono 🏞 correspondiente, y el                                                                                                    | Export me.zip       |
|                                     |                                | PER ECCIÓN DE ENMOR DENDIENTER |                                 |           | Sistema continuará con el proceso pendiente.                                                                                                    |                     |
|                                     |                                | SELECCION DE ENVIOS PENDIENTES |                                 |           | Si desea realizar un nuevo envío, proceda a                                                                                                    |                     |
|                                     |                                |                                |                                 |           | incorporar el fichero ZIP que posee la                                                                                                    |                     |
|                                     |                                |                                |                                 |           | información de las operaciones a enviar, y pulse                                                                                                    |                     |
|                                     |                                | -                              |                                 |           | el botón "Procesar Nuevo Envio". El sistema                                                                                                    | 20100412 105126 -   |
| FECHA CREACIÓN                      | CÓDIGO DE REFERENCIA DEL ENVÍO | NÚMERO DE OPERACIONES          | ESTADO                          |           | pasará a la siguiente tase de comprobación de la                                                                                                    | 20180412_105120.2ip |
| No se encontraron resultados        |                                |                                |                                 |           | información incorporada.                                                                                                    |                     |
|                                     |                                |                                |                                 |           | Examinar                                                                                                    |                     |
|                                     |                                |                                |                                 | Atrés     | Plocease Nuevo Envio<br>Pana volve a la fase anterior incial, puse el<br>totor Varial.<br>Il unaria necesita ayada para relizar el mora a<br>desengar una guía con la posible encres que<br>pueden cours en el envio de posible.<br>Al costa ayada con la reneres? | submit              |
|                                     |                                |                                |                                 | Download: | I                                                                                                    |                     |
|                                     |                                |                                |                                 |           |                                                                                                    |                     |

Error Message manual (manual\_ayuda\_errores.pdf)

The file name (as created by the *GesFicCom*) must not be modified. EXPORT file must be compressed (e.g.: 20180412\_105126.zip) to upload in the SRE.

The EXPORT file must contain:

- A .PDF file: automatically generated by GesFicCom, reporting: submission type (new notification, update, etc), company data and product name/UFI
- ADJUNTOS ('Attachments') folder: **.pdf.enc** files for SDS, label, etc.
- $\circ\quad$  One .xml.enc file per product included in the EXPORT file

The system performs automatic validation of the submitted files and reports results:

- <u>Correct</u>: submission process may continue
- <u>Incorrect</u>: an error report is provided (may be downloaded by clicking on tab 'Descargar Informe de errores')

|       | INFORME DE RES                                                                                                    | SULTADOS                                                                                                    |                                                                                                    |
|-------|----------------------------------------------------------------------------------------------------|----------------------------------------------------------------------------------------------------|----------------------------------------------------------------------------------------------------|
|       | EMPRESA NOTIFICADORA Empresa Company Ltd                                                                                                    | CIF                                                                                                    | DE123456789                                                                                                    |
| DATOS | EMPRESA RESPONSABLE DE LA PUESTA EN MERC<br>Empresa Company Ltd                                                                                                    | ADO<br>CIF                                                                                                    | DE123456789                                                                                                    |
|       | SOLICITUD<br>Tipo de Solicitud ALTA                                                                                                    | Fecha                                                                                                    | 23/04/2018                                                                                                    |
|       | LISTADO DE PRODUCTOS QUE N                                                                                                    | IO HAN PASADO L                                                                                                    | A VALIDACIÓN                                                                                                    |
|       | NOMBRE COMERCIAL                                                                                                    | UFI                                                                                                    | DRP                                                                                                    |
|       | KLINCLEAN<br>1.37. Ingredientes. Se ha incluido el Tipo No Clasificado en el<br>es / Ingredients: mistake in Hazard Type 2 or Non-Classified<br>according to CLP classification.<br>1.37. Ingredientes. Se ha incluido el Tipo No Clasificado en el<br>/ Ingredients: mistake in Hazard Type 2 or Non-Classified (Tip<br>according to CLP classification. | 111-ABC<br>Ingrediente 10 cuando seg<br>(Tipo Peligrosidad 2 o No C<br>Ingrediente 9 cuando segúi<br>po Peligrosidad 2 o No Clas | ún su clasificación CLP no lo<br>lasificado) for ingredient 10,<br>n su clasificación CLP no lo es<br>líficado) for ingredient 9, |

Check <u>Error messages manual</u> (manual\_ayuda\_errores.pdf) for information

5. Request acknowledgement for submission from 'duty holder' company (when different from the company sending the notification: e.g.. Technical Consultant, etc.):

Duty holder companies receive an email & message in the SRE site ("Message module") requesting them to accept or decline the submission uploaded by the notifying company on their behalf.

Deadline for the reply is 1 month; otherwise, the submission is excluded from the system.

If the submission is accepted, the system displays a window, to indicate which company (duty holder or notifying on behalf) performs fee payment.

| 0 | Empresa responsable de la puesta en el mercado: |
|---|-------------------------------------------------|
|   | Nombre: EMPRESA PRUEBA, y CIF/VAT: 23456666R    |
| 0 | Empresa notificadora:                           |
|   | Nombre: EMPRESA NUNE, Y CIF/WAT: 8888888889     |
|   |                                                 |

6. Fee payment step:

### a) Submission authorised by 'Duty Holder'

| Ministerio d                                | le Justicia                                                             |                               | Su último acceso fue el 02/04/2018 12:56:29 | دastellano<br>رNecesita ayuda?   Help   🗘 🎓 🕛                                                                      |
|---------------------------------------------|-------------------------------------------------------------------------|-------------------------------|---------------------------------------------|----------------------------------------------------------------------------------------------------|
| Rosa Martínez - Empr                        | esa: Varias                                                             |                               |                                             |                                                                                                    |
| Envíos pendientes o                         | Generación de un nuevo E                                                | nvío                          |                                             | GUÍA DE TAREAS                                                                                                    |
| Empresa Notificadora                        | INTCF 1                                                                 | CIF / VAT Numbe               | r B93164754                                 | Está usted en la segunda fase de la<br>bandeia de emiles deade a partir de                                         |
| Empresa Responsable<br>Rora martinez CAMERO | Empresa Responsable de la Puesta en Mercado<br>Rora martinez CAMEROS SL |                               | r B16468663                                 | la paraja identificada de empresa<br>notificadora y ERPM, podrá continuar<br>envios pendientes o realizar un nuevo |
|                                             | s                                                                       | ELECCIÓN DE ENVÍOS PENDIENTES |                                             | Para continuar con un envío<br>pendiente sólo debe pulsar en el                                                    |
|                                             | 20                                                                      |                               |                                             | icono ** correspondiente, y el<br>Sistema continuará con el proceso<br>pendiente.                                  |
| FECHA CREACIÓN                              | CÓDIGO DE REFERENCIA DEL E                                              | NVÍO NÚMERO DE OPERACIONES    | ESTADO                                      | Si desea realizar un nuevo envío,                                                                                  |
| 25/04/2018 12:29:22                         | 25042018122907081192                                                    | 6                             | AUTORIZADO                                  | <ul> <li> <sup>i</sup> que posee la información de las     </li> </ul>                                             |
| Resultados 1 - 1 de 1.                      |                                                                         |                               | 7                                           | operaciones a enviar, y pulse el botón<br>"Procesar Nuevo Envio". El sistema                                       |
|                                             |                                                                         |                               | Click to open                               | Atrás Examinar                                                                                                    |
|                                             |                                                                         |                               |                                             | Procesar Nuevo Envío<br>Para volver a la fase anterior inicial.                                                    |

### Displays report of product notifications

| Ministerio de Justicia            |                               | 2:56:29                                 | Castellano<br>¿Necesita ayuda?   Help   🗘 🏫 😃 |                      |                                                                                                    |          |
|-----------------------------------|-------------------------------|-----------------------------------------|-----------------------------------------------|----------------------|----------------------------------------------------------------------------------------------------|----------|
| 👗 Rosa Martínez - Empresa: Varias |                               |                                         |                                               |                      |                                                                                                    |          |
| Código de Referencia del En       | ivío: 2504201812290<br>Listai | 7081192<br>X0 de operaciones autorizada | s                                             |                      | GUÍA DE TAREAS                                                                                                    |          |
|                                   |                               |                                         |                                               |                      | La empresa ERPM, a la que ha<br>solicitado autorización de envio de                                                                                                    |          |
|                                   |                               |                                         |                                               |                      | productos al INTCF, ha aceptado la                                                                                                    |          |
| NOMBRE DEL PRODUCTO               | UFI                           | DRP                                     | TIPO DE OPERACIÓN                             | RESULTADO            | Por ello, podrá visualizar el listado de                                                                                                    |          |
| DICIEMBRE 4 CG                    | 8                             |                                         | ALTA                                          | ~                    | productos obtenidos (junto con la<br>operación a notificar) para continuar                                                                                                    |          |
| DICIEMBRE 1                       | d1                            |                                         | ALTA                                          | ~                    | con el envío de los mismos ya                                                                                                    |          |
| DICIEMBRE 6 CORREGIDO             | 5                             |                                         | ALTA                                          | ~                    | Para continuar con el envío pulse el                                                                                                    |          |
| DICIEMBRE 3                       | D3                            |                                         | ALTA                                          | ~                    | siguiente botón.                                                                                                    | Click to |
| DICIEMBRE 2                       | D2                            |                                         | ALTA                                          | ~                    | Enviar Autorizados                                                                                                    | continue |
| DICIEMBRE 5 CORREGIDO             | 6                             |                                         | ALTA                                          | <ul> <li></li> </ul> | Si desea volver a la pantalla de<br>Listado de Envíos pendientes/Nuevo                                                                                                    |          |
| Resultados 1 - 6 de 6.            |                               |                                         |                                               |                      | Envío, pulse "Atrás".                                                                                                    |          |
|                                   |                               |                                         | Abandona                                      | r Envío Atrás        | si desea adamatorial el el trito el 1<br>cualquier momento, puise el bottón<br>"Abandonar Envió". El sistema<br>volverá a la pantalla principal del<br>SRE. En este caso el Sistema<br>eliminará, para su seguridad, el<br>fichero cargado actualmente. |          |

# Displays submitted product notifications & fee amount

| Rosa Martínez - Empresa: Varias                                                                                                    |                                                                                                    | 500                                                                                                    |                                                                                                    |                                                                                                    |                                                                                                    |                                                                                                    |
|----------------------------------------------------------------------------------------------------|----------------------------------------------------------------------------------------------------|----------------------------------------------------------------------------------------------------|----------------------------------------------------------------------------------------------------|----------------------------------------------------------------------------------------------------|----------------------------------------------------------------------------------------------------|----------------------------------------------------------------------------------------------------|
| nfirmación y Formalización (                                                                                                    | le Pago y Envío                                                                                                    |                                                                                                    |                                                                                                    |                                                                                                    | GUÍA DE TAREAS                                                                                                    |                                                                                                    |
|                                                                                                    |                                                                                                    |                                                                                                    |                                                                                                    | - I.                                                                                                    | A continuación portrá visualizar el                                                                                                    |                                                                                                    |
| rvicio de Información Toxicológica                                                                                                    | TIFICACION AL INTEF                                                                                                    |                                                                                                    |                                                                                                    |                                                                                                    | listado definitivo de productos                                                                                                    |                                                                                                    |
| STITUTO NACIONAL DE TOXICOLOGÍA<br>osé Echegaray, 4                                                                                                    | Y CIENCIAS FORENSES                                                                                                    |                                                                                                    |                                                                                                    |                                                                                                    | incluidos en el envio, junto con el<br>desglose de cuantía económica que                                                                                                    |                                                                                                    |
| 1032 Las Rozas Madrid (Madrid)                                                                                                    |                                                                                                    |                                                                                                    |                                                                                                    |                                                                                                    | supone éste (tasas), teniendo en<br>cuenta el tipo de operación a notificar                                                                                                    |                                                                                                    |
| En línea a la información capturada a pa                                                                                                    | rtir de las fichas XML inclu                                                                                                    | uidas en el fichero ZIP, se lista el conju                                                                                                    | unto de Productos incluidos en el envío, junto con l                                                                                                    |                                                                                                    | en el envío y el tipo de empresa de la                                                                                                    |                                                                                                    |
| speración solicitada en el mismo.<br>Se incluye, además, el desglose de cuar                                                                                                    | tía económica a pagar por                                                                                                    | r parte de la empresa de acuerdo a las                                                                                                    | tasas establecidas, asociadas al tipo de empresa                                                                                                    | se                                                                                                    | Para formalizar el pago de las tasas y                                                                                                    |                                                                                                    |
| la ERPM participante en el envío.<br>Confirme que está de acuerdo con la inf                                                                                                    | ormación mostrada, para r                                                                                                    | realizar el envío al Instituto Nacional d                                                                                                    | le Toxicología y Ciencias Forenses y proceder al pa                                                                                                    | 90                                                                                                    | finalizar el envio al INTCF, pulse el<br>siguiente botón.                                                                                                    | Click t                                                                                                    |
| de las tasas indicadas.                                                                                                    |                                                                                                    |                                                                                                    |                                                                                                    |                                                                                                    | Realizar pago y enviar                                                                                                    | contir                                                                                                    |
| Altas                                                                                                    |                                                                                                    |                                                                                                    |                                                                                                    |                                                                                                    | Si desea volver a la pantella anterior                                                                                                    |                                                                                                    |
| NOMBRE COMERCIAL                                                                                                    |                                                                                                    | UFI (*)                                                                                                    |                                                                                                    |                                                                                                    | para seleccionar de nuevo los                                                                                                    |                                                                                                    |
| DICIEMBRE 4 CG                                                                                                    |                                                                                                    | 8                                                                                                    |                                                                                                    |                                                                                                    | Si desea abandonar el envío en                                                                                                    |                                                                                                    |
| DICIEMBRE 1                                                                                                    |                                                                                                    | d1                                                                                                    |                                                                                                    |                                                                                                    | cualquier momento, pulse el botón<br>"Abandonar Envío". El sistema                                                                                                    |                                                                                                    |
| DICIEMBRE 6 CORREGIDO                                                                                                    |                                                                                                    | 5                                                                                                    |                                                                                                    |                                                                                                    | volverá a la pantalla principal del                                                                                                    |                                                                                                    |
| DICIEMBRE 3                                                                                                    |                                                                                                    | D3                                                                                                    |                                                                                                    |                                                                                                    | eliminará, para su seguridad, el                                                                                                    |                                                                                                    |
| DICIEMBRE 2                                                                                                    |                                                                                                    | D2                                                                                                    |                                                                                                    |                                                                                                    | fichero cargado actualmente.                                                                                                    |                                                                                                    |
| DICIEMBRE 5 CORREGIDO                                                                                                    |                                                                                                    | 6                                                                                                    |                                                                                                    |                                                                                                    |                                                                                                    |                                                                                                    |
| (*) Permite la identificación de la fórmul                                                                                                    | a por parte de la Empresa.                                                                                                    |                                                                                                    |                                                                                                    |                                                                                                    |                                                                                                    |                                                                                                    |
|                                                                                                    |                                                                                                    |                                                                                                    |                                                                                                    |                                                                                                    |                                                                                                    |                                                                                                    |
| Tasas a pagar                                                                                                    |                                                                                                    |                                                                                                    |                                                                                                    |                                                                                                    |                                                                                                    |                                                                                                    |
| CANTIDAD T                                                                                                    | ASA                                                                                                    | PRECIO                                                                                                    | TOTAL                                                                                                    |                                                                                                    |                                                                                                    |                                                                                                    |
| 6 A                                                                                                    | LTA                                                                                                    | 10 euros/alta                                                                                                    | 60 euros                                                                                                    |                                                                                                    |                                                                                                    |                                                                                                    |
|                                                                                                    |                                                                                                    |                                                                                                    | TOTAL 60 euros                                                                                                    |                                                                                                    |                                                                                                    |                                                                                                    |
| Hinistario da hesticia                                                                                                    |                                                                                                    |                                                                                                    | Abandonar Envio A                                                                                                    | trás                                                                                                    | Castrilano<br>Alecceda ender   Inita   🖸 🛊 (b)                                                                                                    |                                                                                                    |
| Ministerio de Justicia<br>Rosa Martínez - Empresa: Varias                                                                                                    | do Pago y Envio                                                                                                    | S                                                                                                    | Abandonar Emrio A                                                                                                    | trās                                                                                                    | Cantolese<br>(Heccella syster)   Help   〇 余 〇<br>GUÍA DE TAREAS                                                                                                    | 1                                                                                                    |
| Ministerio de Justicia<br>Rosa Martinez - Empresa: Varias<br>nfirmación y Formalización                                                                                                    | de Pago y Envio                                                                                                    | s                                                                                                    | Abandonae Erreio A                                                                                                    | trâs                                                                                                    | Costolleurs<br>Jiecosta sputer   Ivop   🍳 🛊 🖄<br>GUÍA DE TAREAS                                                                                                    | ]                                                                                                    |
| Ministerio de Jusicia<br>Rosa Martinez - Empresa: Varias<br>nfirmación y Formalización<br>pcumentación pe souceruo pe n                                                                                                    | de Pago y Envío                                                                                                    | s                                                                                                    | Abandonar Ernio A                                                                                                    | ràs                                                                                                    | Cutations<br>(Necesita syster   NP) C R C<br>GUÍA DE TAREAS                                                                                                    | ]                                                                                                    |
| Rosa Martinez - Empresa: Varias<br>firmación y Formalización<br>comentación de societuto de n<br>visio de telformación Teriotología<br>STUTUTO MACIONAL, DE TOXOCOLÓN                                                                                                    | de Pago y Envío<br>DTIFICACIÓN AL INTEF                                                                                                    | Click t                                                                                                    | Abandonar Error         A           ia ultimo acceso fue el 02/04/2018 12:56:29         A           o. download 790 for         C                                                                                                    | ràs                                                                                                    | Cestribus<br>(Incomin syster   Inle   ①                                                                                                    | ]                                                                                                    |
| Ministerio de Justicia<br>Rosa Martínez - Engresa: Varias<br>Infirmación y Formalización<br>Decumentación te sociarización<br>preso de laternación Traincialigas<br>Entrato de laternación Traincialigas<br>Entrato Nacionala, De Traincia de<br>Social Tablemento                                                                                                    | de Pago y Envío<br>DTIFICACIÓN AL INTOF<br>A y CIENCIAS FORENSES                                                                                                    | s<br>Click t                                                                                                    | Abandonee Erreio A                                                                                                    | m                                                                                                    | Customer<br>(Incontant equals 1) Intel Contant equals 1)<br>GUÍA DE TAREAS<br>Estado definitivo de productos<br>Intelopéres de custrals económica a<br>supporte de finalasta thereindo me                                                                                                    | ]                                                                                                    |
| Ministerio de Justicia<br>Rosa Martinez - Empresa: Varias<br>Infirmación y Formalización<br>Domentación este Terrotopica<br>Ministria de Información Terrotopica<br>SITUTO NACOMAL DE TODOCIO<br>DI Echeparya J.<br>M021 Las Riccas Madrid (Mudrid)                                                                                                    | de Pago y Envío<br>DTIFICACIÓN AL INTOF<br>A Y CIENCIAS FORENSES                                                                                                    | Click t                                                                                                    | Abandonae timo A                                                                                                    | m                                                                                                    | Cutations<br>(Incentis syster   100) C C C C<br>GUÍA DE TAREAS<br>Incluidos en el envio, junto con el<br>desglore de cuanta econômica<br>suspone étar (Datas), terriendo en<br>cuentra al flop de operación a not                                                                                                    | )<br>Jer<br>Foar                                                                                                    |
| Ministerio de Justicia<br>Rosa Martinez - Empresa: Varias<br>nfirmación y Formalización<br>poutentación de sociacitudo de la<br>revisio de laformación Tosicológica<br>servisio de laformación Tosicológica<br>de Scheguray, 4<br>D20 Las Novas Manhiel (Mantel)<br>En Inea a la información caparada a g                                                                                                    | de Pago y Envío<br>JTHFCACIÓN AL INTOF<br>A Y CIENCIAS FORENSES<br>antir de las fichas XML inc                                                                                                    | s<br>Click t<br>chadas en el fichero 219, se lista el de                                                                                                    | Abandoner trivo A au ditimo acceso fue el 02/04/2018 12:56:29 o download 790 for reperto de Productos incluidos en el envio, junto o                                                                                                    | m                                                                                                    | Cutations<br>(accents syster   see) C C C C<br>CULA DE TAREAS<br>Estado definition de graductar<br>incluidos en el envio justo con el<br>desglore el cuardia econórico a<br>supore éste fibasa), teriendo en<br>cuenta el filos de operación a not<br>en el envio y el tipo de empresa d<br>EIPPM sociada al mismo.                                                                                                    | ue<br>Scar<br>Ia                                                                                                    |
| Ministerio de Justicia<br>Rosa Martinez - Empresa: Varias<br>Infirmación y Formalización<br>Colmentación de Sociertu de la<br>colmentación de Sociertu de la<br>colmentación de Sociertu de la<br>colmentación de Sociertu de la<br>colmentación de la colmentación<br>de Entegray, 4<br>un 2021 Las Ruesa Madrie (Basterio)<br>En linea a la información capturada a p<br>peración solicitada en el mismo.                                                                                                    | de Pago y Envio<br>DTFRACIÓN AL INTOF<br>A V CIENCIAS FORENSES<br>artír de las fichas XML inc                                                                                                    | S<br>Click t<br>chatas en el fichero 20°, se letta el en                                                                                                    | Abundonee Errote A                                                                                                    | m<br>m<br>on la<br>de                                                                                                    | Centreline<br>(ancorate eyecter   see)  Collar Contraction podd visualizer et<br>Includios et enviro, particulturar et<br>Includios et enviro, particulturar et<br>et el particulturar et enviro, particulturar<br>en el enviro y et pod e esperando an parti<br>en el enviro y et pod e esperando an parti<br>en el enviro y et pod e esperando an parti<br>en el enviro y et pod e esperando an parti<br>en el enviro y et pod e esperando an parti<br>en el enviro y et pod e esperando an parti<br>en el enviro y et pod e esperando an parti<br>en el enviro y et pod esperando an parti<br>en el enviro y et pod esperando an parti<br>en el enviro y et pod esperando esperando<br>ESPERANDO esperando esperando esperando<br>esperando esperando esperando esperando<br>esperando esperando esperando<br>esperando esperando esperando<br>esperando esperando esperando<br>esperando esperando esperando<br>esperando esperando<br>esperando esperando<br>esperando esperando<br>esperando esperando<br>esperando esperando<br>esperando esperando<br>esperando esperando<br>esperando esperando<br>esperando esperando<br>esperando<br>espe | ue<br>ficar<br>ta<br>85 y                                                                                                    |
| Ministerio de Justicia<br>Rosa Martinez - Engresa: Varias<br>Infirmación y Formalización<br>Douent Active Societta de Constitución<br>Societta de Constitución Tenocologian<br>Similar de Constitución de Consolitación<br>de Entegrary, 4<br>Ministe a la información capturada a p<br>speración solicitada en el mismo.<br>Se incluya, edemás, el desogue de cos<br>a DRMP ganciopante en el ervio<br>confirme que está de acuerdo cos la ta control costa                                                                                                    | de Pago y Envío<br>DTHICACIÓN AL INTOF<br>A V CIENCIAS FORENSES<br>artir de las fichas XML inc                                                                                                    | S<br>Click t<br>chadas en el fichero 20P, se lista el fo<br>Descanda de M                                                                                                    | Abandonae Erroio A availisme acceso fue el 02/04/2018 12:56:29 o download 790 for nganto de Productos incluidos en el envio, junto o noce.co 790                                                                                                    | m<br>m<br>an la<br>a de<br>ago                                                                                                    | Cutoteres<br>(accorda syster) I step) C M C<br>GUÍA DE TAREAS<br>Includos en el envía, junto con el<br>desjócen el cutota económica<br>includos en el envía, junto con el<br>desjócen el cutota económica<br>includos en el envía, junto con el<br>desjócen el cutota económica<br>includos en el envía y into con el<br>desjócen el cutota económica<br>tilo de especta la<br>EIPM sociada al mismo.<br>Para formalizar el envía al NTCP, judra el<br>suguierte botín.                                                                                                    | ue<br>ficar<br>t la<br>85 y                                                                                                    |
| Ministerio de Justicia<br>Rosa Martinez - Empresa: Varias<br>Infirmación y Formalización<br>SCAMENTACIÓN DE SOLICITUD DE N<br>Precio de Islammación Tanciadopica<br>and Estangenya.<br>De Estanos Madrid (Musicia)<br>En Islama, el desglace de cua<br>BritMy anciogana en el mismo.<br>Del Islama en el en el concolo colo la la<br>las Islama en el en el concolo colo su la<br>las Islamas mante en el envio.                                                                                                    | de Pago y Envío<br>DTHRACIÓN AL INTOF<br>A Y CIENCIAS FORENCIES<br>artir de las fichas XML inc<br>Para proceder a neal<br>modificación de fic                                                                                                    | S<br>Click to<br>clustes en el fichero 23P, se lista el or<br>Diccostos do EM<br>licar el pago, pinche a en y referen dos<br>licar en la pago, pinche a en y referen dos                                                                                                    | Abandonar Ernor A<br>av siloma acceso fue el 02/04/2018 12:56:29<br>o download 790 for<br>mparto de Productos incluidos en el envis, junto o<br>KOELO 790<br>rial "Modelo 790 Tana 020 de alay<br>parto                                                                                                    | m<br>on la<br>i de<br>i ago                                                                                                    | Cutations<br>(accenta syster   100)   Cutations (100)   Cutations (1                                                                                                    | ue<br>Gcar<br>ta<br>si y                                                                                                    |
| Ministerio de Juscicia<br>Rosa Martinez - Empresa: Varias<br>Infirmación y Formalización<br>presidente información Tariaciólogica<br>strutturo MACADAL DE TODOCOLO<br>da Estegaray, 4<br>DE2 Las Russa Madria (Bataria)<br>Estimuto MACADAL DE TODOCOLO<br>and Estegaray, 4<br>DE2 Las Russa Madria (Bataria)<br>Estimo esta en el mirono<br>de achega, además, el desglobe de cos<br>a EnPM participante en el envis<br>Confirme que está de acardo con la in<br>las Istas an indicadas.                                                                                                    | de Pago y Envio<br><b>DTHRACIÓN AL INTOF</b><br>AL V O CIENCIAS FORENSES<br>antir de las fichas XML inc<br>fe<br>Para proceder a real<br>modificación de fic<br>cumplimentados, as                                                                                                    | S<br>Click to<br>clustes en el fichero 2P, se lista el<br>DESENTA DE M<br>ISZer el pago, pinche ella y descarge<br>has tosicologicas en el registro de po<br>coucado al presente envio.                                                                                                    | Abandonar trino A<br>a ultimo acceso fue el 02/04/2018 12:56:29<br>O COWNLOAD 7900 foor<br>reporto de Productos incluidos en el envio, junto o<br>DOELO 790<br>rá el "Nedelio 790 Taxa 020 de alta y<br>productos quemicos"; con los datos, auto-                                                                                                    | rrða<br>m<br>on la<br>3 de<br>ago                                                                                                    | Centered<br>Concernance a product () to be () to be ()<br>Centered as product () to be ()<br>Centered as the product of the concernance of the concernance of the concernan                                                                                                    | UP<br>ICcar<br>I ba<br>I                                                                                                    |
| Ministerio de Justicia<br>Rosa Martinez - Empresa: Varias<br>Infirmación y Formalización<br>Comentación y Formalización<br>Comentación os escuentes de la<br>relicita de lateraria de la contra con<br>esti Esta para Madrie (Baderie)<br>En linea a la información capturada a p<br>geración solicitada en el mismo.<br>La tributo pancipante en el enio.<br>Esti para pancipante en el enio.<br>Esti pancipante en el enio.<br>Esti pancipante en el enio.<br>Esti pancipante en el enio.<br>Esti pancipante en el enio.<br>Esti pancipante en el enio.<br>Esti pancipante en el enio.<br>Esti pancipante en el enio.<br>Esti pancipante en el enio.                                                                                                    | de Pago y Envío<br>DTIFICACIÓN AL INTOF<br>AL V CIENCIAS FORENSES<br>artir de las fichas XML inc<br>Para proceder a real<br>modificación de las<br>complementados, as<br>Deberá imprimito y                                                                                                    | S<br>Click to<br>Click to<br>Cli                                           | Abandone Error A                                                                                                    | m<br>n la<br>s de<br>sago                                                                                                    | Customer<br>(accordate syndref   telev) (1) (2) (2) (2)<br>CULA DE TARELAS<br>CULA DE TARELAS<br>CU        | ue<br>Iccar<br>Ia<br>Is y<br>I                                                                                                    |
| Ministerio de Justicia<br>Rosa Martinez - Empresa: Varias<br>Infirmación y Formalización<br>ocumentación y Formalización<br>ocumentación de sociario de la<br>companya de la companya de la<br>companya de la companya de la<br>companya de la companya de la<br>companya de la companya de la<br>companya de la companya de la<br>companya de la companya de la<br>companya de la companya de la<br>companya de la companya de la<br>companya de la companya de la<br>companya de la companya de la<br>companya de la companya de la<br>companya de la companya de la<br>companya de la companya de la companya de<br>la companya de la companya de la companya de la<br>companya de la companya de la companya de l                                                                                                    | de Pago y Envío<br>DTHICACIÓN AL INTOF<br>A V CIENCIAS FORENCIES<br>artir de las fichas XML in<br>modificación de fic<br>cumplimentados, as<br>Deberá imprimito y<br>Palare el bodito "Aceg<br>Palare el bodito" Aceg                                                                                                    | S<br>Click to<br>chatas en el fichero ZP, se lista el<br>Descenda De M<br>lista el pago, pinche agla y descarga<br>han tensicologicano el registro de<br>proceder a su liguidador en cualquip<br>proceder a su liguidador en cualquip                                                                                                    | Abandonar Error A<br>av ditime acceso fue el 02/04/2018 12:56:29<br>o download 7900 for<br>mparto de Productos incluídos en el envio, junto o<br>cocceso 790<br>real "Modelo 790 Tansa 020 de alta y<br>productos quantica", con los datos, acto-<br>er nacuratal Bancaña.<br>de el pago, El Sterena continuazá en estado                                                                                                    | m<br>on la<br>3 de<br>ago                                                                                                    | Cutations<br>(accordina syster)   (1)<br>Cutations a syster)   (1)<br>Cutations and the system<br>Cutations and the system<br>Cutati                                                                                        | ue<br>ficar<br>la<br>so y<br>l                                                                                                    |
| Ministerio de Jusicia<br>Rosa Martinez - Empresa: Varias<br>Infirmación y Formalización<br>producto de Sociariu de Constitución<br>privicio de Información Tariciológica<br>Strituro Nacionado E Sociariu de Constitución<br>de Congurar, 4<br>2022 Las Necas Madrid (Madrid)<br>En Inte a la Información capturada a g<br>paraciano sociacianas en el mismo.<br>Sonfirme que está de acuerdo con la ine<br>las Instancianas<br>confirme que está de acuerdo con la ine<br>las Instancia<br>Manse<br>Nomene Concernocal<br>Diciemenes 1                                                                                                    | de Pago y Envio<br><b>DTHFACACIÓN AL INTEF</b><br>VY CIENCIAS FORENCIES<br>artir de las fichas XML inc<br>Para proceder a real<br>modificación de fic<br>complimentados, as<br>Deberá imprimisto<br>Phale el bostor Ace<br>"Pendiente de Pago"                                                                                                    | S<br>Click to<br>clustes en el fichero 23P, se lista el<br>Decontrata DE M<br>listar el pago, pinche agai y descarga<br>has tosocologicas en el registro de jo<br>conclusos al presente envio.<br>proceder a su ligadación en cualquip<br>proceder a su ligadación en cualquip<br>proc                                                                                                    | Abandonar trino A                                                                                                    | rás<br>m<br>on la<br>ide<br>iago                                                                                                    | Current a spartel a first of the spartel a first of the spartel a fi                                                                                                    | ue<br>ficar<br>la<br>i<br>i<br>i<br>i                                                                                                    |
| Ministerio de Jusicia     Rosa Martinez - Empresa: Varias     Tormalización y Formalización     Schartzación os Formalización     Schartzación os Formalización     Schartzación os formalización     Schartzación os formalización     Schartzación os formalización     Schartzación os formalización     Schartzación os formalización     Schartzación os formalización     Schartzación os formalización     Schartzación os formalización     Schartzación os formalización     Schartzación os formalización     Schartzación     Schartz                                                                                                    | de Pago y Envio<br>DTIFICACIÓN AL INTOF<br>AV O CIENCIAS FORENCIES<br>artir de las fichas XML inc<br>fe<br>Para proceder a real<br>modificación de file<br>ocumplimentados, as<br>Deberá imprimido y<br>Pala el obotó ^aceo<br>"Perdiente de Pago"                                                                                                    | S<br>Click tr<br>chirtas en el fichero 20°, se lista el co-<br>control de la control de la control de la control<br>de la control de la control de la control de la control<br>de la control de la control de la                                                                                                    | Abundone Error A<br>to observa acceso fue el 02/04/2018 12:56:29<br>o download 790 for<br>o download 790 for<br>o download 790 for<br>000EL0 790<br>er success fuencias,<br>de al page El Sistema continuatá en estado<br>anação de milos datos, auto-<br>er succesal Bancaria.<br>de al page I Sistema continuatá en estado<br>anação de milos datos;                                                                                                    | m<br>ago<br>a de                                                                                                    | Cardenar (1997) I Constrained (1997) I Constrained                                                                                                    | ue<br>ficar<br>la<br>sy<br>l<br>or                                                                                                    |
| Ministerio de Jussicia<br>Rosa Martinez - Empresa: Varias<br>Infirmación y Formalización<br>Douentratación este contro de la<br>mesión de laderecasión Tenerológica<br>Sertituto Nacionada, De Torocolo col<br>de Echengaray, 4<br>1002 Las Riozas Madrie (Madriel)<br>En línea e la información capturada a g<br>operación solicitada en el mismo.<br>La ERPM participatore en al erros cos<br>la ERPM participatore en al erros cos<br>la ERPM participatore e                                                                                                    | de Pago y Envío<br>DTFRCACIÓN AL INTOF<br>A Y OLENCIAS FORLINGES<br>artir de las fichas XML inc<br>de Paga pocodor a reel<br>complementados as<br>Deberá imprimiso y<br>Phute el bostón "Ace;<br>"Prendiente de Pago"<br>Uha vez realizado el                                                                                                    | S<br>Click to<br>Click to<br>Cli                                           | Abandonae Erroro A                                                                                                    | m<br>m<br>ago<br>ago                                                                                                    | Contrast events (1 and 2 and 2                                                                                                    | ue<br>licar<br>ta<br>as y<br>l<br>or                                                                                                    |
| Ministerio de Justicia<br>Rosa Martinez - Empresa: Varias<br>Infirmación y Formalización<br>portunente de la contrato de la contrato<br>portunente de la contrato de la contrato<br>portunente de la contrato de la contrato<br>portunente de la contrato con la la<br>de la tasas indexias.<br>Alas<br>Nomere contenente.<br>Diciemente a con<br>Diciemente a con<br>Di                                                                                                    | de Pago y Envío<br>DTHRCACIÓN AL INTOF<br>V CIENCIAS FORMASES<br>artir de las fichas XML inc<br>modificación de fic<br>complimentados, as<br>Debes imprimito y<br>Puble el bostón "Ace<br>"Pendiente de Pago"<br>Una vez realizado el                                                                                                    | S<br>Click to<br>Click to<br>Cli                                           | Abandonar trino<br>a dilima acceso fue el 02/04/2018 12:56:29<br>o clownload 7900 for<br>manta de Productos incluídos en el envis, junto o<br>concelos 790<br>Excelso 790<br>en cursaria Bancaria.<br>de al jago El Sistema continuará en estado<br>anánja de envios pendientes del 592.<br>leta el envio a partir de esta bandeja.                                                                                                    | m<br>an la<br>ide<br>ago                                                                                                    | Cutations<br>(according syster) (1909)<br>CULA DE TAREAS<br>Include the system<br>includes and enviro, junto con el<br>desigiose de constant accordinges<br>asspone étais (basas), terriendo en<br>constant accordinges<br>terris do mais accordinges<br>terris do mais accordin                                                                                                    | ue<br>ficar<br>ta<br>ss y<br>for                                                                                                    |
| Ministerio de Jussicia<br>Rosa Martinez - Empresa: Varias<br>Infirmación y Formalización<br>Deumentación os sociacitos de la<br>reficio de información Tariaciólogica<br>STITUTO NACIONAL DE TONOCOLO<br>Intel Esteguary, 4<br>DE Las Trazas Madris (Dataksi)<br>En litena a información caprunda a<br>porsación sociacianos en el mismo.<br>Se incluya, además, el desglace de cua<br>la IPM participante en el envio<br>Confirme que está de acurdo con la ind<br>la Istra de las tardes en el mismo.<br>Confirme que está de acurdo con la ind<br>la Istra de las tardes en el envio<br>Del se taras indicadas.<br>Altas<br>NOMERE COMERICAL<br>DICIEMBRE 4 GO<br>DICIEMBRE 6 GOREGIDO<br>DICIEMBRE 6 GOREGIDO                                                                                                    | de Pago y Envio<br><b>DTHRACIÓN AL INTOF</b><br>AL VI CIENCIAS FORENESES<br>artir de las fichas XAL, inc<br>modificación de fic<br>cumplimentados, as<br>pedera inpointolo<br>Phate el bosto "Ace<br>"Pendiento de Pago"<br>Una vez realizado el                                                                                                    | s<br><b>Click t</b><br>chickes en el fichero 20°, se insta el<br>chickes en el fichero 20°, se insta el<br>chickes en el fichero 20°, se insta el<br>chickes en el fichero 20°, se insta el<br>chickes en el sen y descarge<br>that testocologicas en el registro de lo<br>cicacios a la presente envis.<br>proceder a su liquidación en cualquig<br>para del menta proce<br>(incacio el el areacter envis.)                                                                                                    | Abundone Error A                                                                                                    | rm<br>on la<br>side<br>sago                                                                                                    | Contrart synchrift (1 bits)       Image: Contrart synchrift (1 bits)       Image: Contrart synchrift (1 bits)         Contrart synchrift (1 bits)       Image: Contrart synchrift (1 bits)       Image: Contrart synchrift (1 bits)         Contrart synchrift (1 bits)       Image: Contrart synchrift (1 bits)       Image: Contrart synchrift (1 bits)         Contrart synchrift (1 bits)       Image: Contrart synchrift (1 bits)       Image: Contrart synchrift (1 bits)         Contrart synchrift (1 bits)       Image: Contrart synchrift (1 bits)       Image: Contrart synchrift (1 bits)         Contrart synchrift (1 bits)       Image: Contrart synchrift (1 bits)       Image: Contrart synchrift (1 bits)         Contrart synchrift (1 bits)       Image: Contrart synchrift (1 bits)       Image: Contrart synchrift (1 bits)         Contrart synchrift (1 bits)       Image: Contrart synchrift (1 bits)       Image: Contrart synchrift (1 bits)         Contrart synchrift (1 bits)       Image: Contrart synchrift (1 bits)       Image: Contrart synchrift (1 bits)         Contrart synchrift (1 bits)       Image: Contrart synchrift (1 bits)       Image: Contrart synchrift (1 bits)         Contrart synchrift (1 bits)       Image: Contrart synchrift (1 bits)       Image: Contrart synchrift (1 bits)         Contrart synchrift (1 bits)       Image: Contrart synchrift (1 bits)       Image: Contrart synchrift (1 bits)         Contre synchrift (1 bits)       Image: Contrart synchrift (1 b                                                                                                    | ore<br>ficture<br>ficture<br>fi |
| Ministerio de Justicia<br>Rosa Martinez - Empresa: Varias<br>Infirmación y Formalización<br>Douentración es sou critudo es<br>entre esta esta esta esta esta esta<br>esta esta esta esta esta esta esta<br>esta esta esta esta esta esta esta<br>esta esta esta esta esta esta esta<br>esta esta esta esta esta esta esta<br>esta esta esta esta esta esta esta<br>esta esta esta esta esta esta esta<br>esta esta esta esta esta esta esta esta<br>esta esta esta esta esta esta esta esta<br>esta esta esta esta esta esta esta esta<br>esta esta esta esta esta esta esta esta<br>esta esta esta esta esta esta esta esta                                                                                                    | de Pago y Envio DTFFCACIÓN AL INTEF AV OLENICIAS FORENESES artir de las fichas XML inc fe Para proceder a real modificación de fici provide el botón rice Para el botón rice Una vez realizado el Una vez realizado el                                                                                                    | S<br>Click tr<br>Click tr<br>Cli                                           | Abandone time<br>a vitime access fue el 02/04/2018 12:56:29<br>o download 790 for<br>o download 790 for<br>reports de Productos incluidos en el envis, junto<br>concello 790<br>rei d'Adadeio 790 Tana 020 de aña y<br>reportantes quemicos (con hos tintos, auto-<br>en succural Bancaria.<br>de al pago 26 Sintem accontinuará en estado<br>anajo a de enviso partir de esta bandeja.<br>Inter estado<br>de enviso partir de esta bandeja.                                                                                                    | m<br>on la<br>ide<br>ago                                                                                                    |                                                                                                    | ue<br>ficar<br>ta<br>asy<br>tor                                                                                                    |
| Ministerio de Justicia<br>Rosa Martinez - Empresa: Varias<br>Infirmación y Formalización<br>Documentación y Formalización<br>Documentación de sociario de la<br>ministración de sociario de la<br>ministración de sociario de la<br>ministración de la ministración capacitada<br>de las taxas indicadas.<br>Alas<br>Documentación capacitadas<br>en la ministración capacitada<br>de las taxas indicadas.<br>Alas<br>Documente 4 co<br>Diocemente 3<br>Diocemente 3<br>Diocemente 3<br>Diocemente 2<br>Diocemente 2<br>Diocemente 3<br>Diocemente 3<br>Dio | de Pago y Envío<br>DTHRACIÓN AL INTOF<br>A Y CIENCIAS FORMASES<br>artir de las fichas XML, inc<br>modificación de fic<br>cumplimientados, as<br>Debes imprimite y<br>Puble el bodion "Ace<br>"Pendiente de Pago"<br>Una vez realizado el                                                                                                    | S<br>Click t<br>Click t | Abandonae trino<br>Abandonae trino<br>a ditimo acceso fue el 02/04/2018 12:56:29<br>o download 7900 for<br>o download 7900 for<br>o downl | m<br>ago<br>ago                                                                                                    | <text></text>                                                                                                    | ue<br>ficar<br>ta<br>as y<br>l<br>for                                                                                                    |
| Ministerio de Justicia<br>Rosa Martinez - Empresa: Varias<br>Infirmación y Formalización<br>coursentación y Formalización<br>por esta de la companya de la companya<br>de la companya, e<br>superación solicitado e social de la companya<br>de la reformación caparada e p<br>operación solicitade en el envio<br>de la reformación caparada e la<br>peración solicitade en el envio<br>confirme que está de acurdo con la iso<br>de la taxas indicadas.<br>Altas<br>Nomer Contenecual<br>Diciembre 4 co<br>Diciembre 5 conreceino<br>Diciembre 5 conreceino<br>Diciembre 5 conreceino<br>Diciembre 5 conreceino                                                                                                    | de Pago y Envio<br><b>DTHFACACIÓN AL INTEF</b><br>VY CIENCIAS FORENSES<br>artir de las fichas XML inc<br>modificación de fin<br>protecter a real<br>modificación de fin<br>Deberá imprimisto y<br>Philae el bottor Ace<br>"Pendente de Pago"<br>Una vez realizado el<br>la por parte de la Empressi                                                                                                    | s<br>Click to<br>chuidas en el fichero 21P, se lista el<br>Cucarda de la fichero 21P, se lista el<br>Cucarda de la fichero 21P, se lista el<br>Cucarda de la fichero 21P, se lista el<br>cucardo al presente enviro.<br>Porcedera en el fichero 21P, se lista el<br>cucardo al presente enviro.<br>Porcedera en el fichero 21P, se lista el<br>cucardo al presente enviro.<br>Porcedera en el fichero 21P, se lista el<br>cucardo al presente enviro.<br>Porcedera en el fichero 21P, se lista el<br>cucardo en la fase anterior) en la bi<br>pago postía finalizar de forma compil<br>Aceptar y Salir pas a tra                                                                                                    | Abandonar trino<br>av alloma acceso fue el 02/04/2018 12:56:29<br>o download 7900 for<br>marta de Productos incluidos en el envis, junto o<br>toxecco 790<br>resultante de Productos incluidos en el envis, junto o<br>toxecco 790<br>resultante de Brocketos, auto-<br>en en algago. El Sterma combinará en estado<br>andeja de enviso pendentes del S92.<br>leta el enviso a partir de esta bandeja.                                                                                                    | m<br>m<br>1 de<br>1 de<br>1 de                                                                                                    | <text><text><section-header><image/><section-header><text><text></text></text></section-header></section-header></text></text>                                                                                                    | ue<br>ficar<br>ta<br>as y<br>n                                                                                                    |
| Ministerio de Justicia Rosa Martinez - Empresa: Varias      Ministerio De Societtu de Justicia      Mosta Martinez - Empresa: Varias      mirito de Información Teriotólogica      STITUTO NACIONAL DE TONOCOLOGI      dis Estasa indicadas      Altas      NOMBRE COMERCIAL      DICIEMERE 4 GO      DICIEMERE 4 GO      DICIEMERE 2      DICIEMERE 2      DICIEMERE 3      DICIEMERE 4      DICIEMERE 4      DICIEMERE 5      DICIEMERE 5      DICIEMERE 5      DICIEMERE 5      DICIEMERE 5      DICIEMERE 5      DICIEMERE 5      DICIEMERE 5      DICIEMERE 5      DICIEMERE 5      DICIEMERE 5      DICIEMERE 5      DICIEMERE 5      DICIEMERE 5      DICIEMERE 5      DICIEMERE 6      DICIEMERE 5      DICIEMERE 5      DICIEMERE                                                                                                    | de Pago y Envio<br>DTFFCACIÓN AL INTOF<br>AV O CIENCIAS FORENESES<br>artir de las fichas XML inc<br>fe<br>Para proceder a real<br>modificación de fic<br>cumplimentados, as<br>Deberá imprimirlo y<br>Palue el bolto "Acep<br>"Predictor de las fichas ZALLA"<br>Una vez realizado el<br>la por parte de la Empresa                                                                                                    | s<br><b>Click t</b><br>chirthas en el fichero 20°, se lista el co<br>chirthas en el fichero 20°, se lista el co<br>Constanto al presenta en el registra de los<br>cisados al presente envis.<br>proceder a su liquidación en cualquig<br>pra y data, mais a larmienta proce<br>"ficicados el al reseatención el no la<br>pago podrá finalizar de forma compl<br>Acerptar y Salar                                                                                                    | Abandone time<br>a obiene acceso fue el 02/04/2018 12:56:29<br>o download 790 for<br>o download 790 for<br>mouto de Productos incluidos en el envis, junto o<br>MOELO 790<br>en sucural Bancaria.<br>de al pago El Sistema continuará en estado<br>anaça de envis questos de salaxy<br>productos questiones", con los datos, auto-<br>en sucural Bancaria.<br>de al apago El Sistema continuará en estado<br>anaça de envis questos de salaxy<br>inter de enta da partir de esta bandeja.                                                                                                    | m<br>Inde<br>Inde<br>Inde<br>Inde                                                                                                    | <text><text><section-header><section-header><section-header></section-header></section-header></section-header></text></text>                                                                                                    | ue<br>ficar<br>lor<br>n                                                                                                    |
| Ministerio de Jussicia<br>Rosa Martinez - Empresa: Varias<br>nfirmación y Formalización<br>conservinte de la control de la<br>conservinte de la control de la control<br>de la control de la control de la<br>control de la control de la control<br>de las taxas indicadas en el mismo.<br>Se acchyra, además, el desplores de sa<br>de las taxas indicadas en el mismo.<br>Se acchyra, además, el desplores de sa<br>de las taxas indicadas en el mismo.<br>Se acchyra, además, el desplores de sa<br>de las taxas indicadas.<br>Alas<br>Nomere conterestadas<br>de las taxas indicadas.<br>Alas<br>Dicionalmes e contestado<br>Dicionalmes e contestado<br>Dicionalmes e so<br>Dicionalmes e so<br>de las taxas indicadas.                                                                                                    | de Pago y Envio DTFRACIÓN AL INTEF AV OLENCIAS FORENSES artir de las fichas XML inc f Para proceder a real modificación de fic cumplimientados, as Deberá imprimis y Pulse el botón "Alego" Una vez realizado el las por parte de la Empress TASA                                                                                                    | S<br>Click tr<br>Click to<br>Click to<br>Cli                                           | Abandone trive<br>an altime access fue el 02/04/2018 12:56:29<br>o download 7900 for<br>regento de Productos incluidos en el envis, juro do<br>concelto 790<br>mais d'abando 790 Tana 020 de aña y<br>productos quimeras de Sine:<br>en successal Bancaria:<br>de al pago El Sistema continuará en estado<br>anajo de enviso parátiridos et esta bandojo.<br>lida el enviso a partir de esta bandojo.                                                                                                    | m<br>on la<br>ide<br>ago                                                                                                    | <text></text>                                                                                                    | ue<br>ficar<br>ta<br>asy<br>tor                                                                                                    |
| Ministerio de Justicia     Rosa Martinez - Empresa: Varias     milimación y Formalización     coursentación y Formalización     coursentación de socialización     coursentación associalización     coursentación associalización     coursentación associalización     coursentación associalización     coursentación associalización     coursentación associalización     coursentación associalización     coursentación associalización     coursentación associalización     coursentación associalización     coursentación associalización     coursentación associalización     coursentación associalización     coursentación associalización     coursentación     coursentación associalización     coursentación     coursentación                                                                                                    | de Pago y Envío<br><b>DTHFICACIÓN AL INTEF</b><br>AV CIENCIAS FORENSES<br>artir de las fichas XML inc<br>de<br>Para procedir a real<br>modificación de fice<br>complementados, as<br>Deberá imprimito y<br>Philee el bottor Ace<br>"Pende en bottor Ace<br>"Pende en bottor A | S<br>Click to<br>clustes en el fichero 23P, se lista el<br>Clustes en el fichero 23P, se lista el<br>Descrutia do EM<br>lizar el pago, pinche espaty descarga<br>has tatocologicas en el registro de jo<br>colacidos al presente enviro.<br>proceder a su lopidación en cualquip<br>proceder enviro.<br>proceder en la fase anterior) en la b<br>l pago postrá finalizar de forma compi<br>Acepter y Salir pas al mientras proce-<br>rí (niciado en la fase anterior) en la b<br>l pago postrá finalizar de forma compi<br>Acepter y Salir<br>a.                                                                                                    | Abundonue trino acceso fue el 02/04/2018 12:56:29  o clownload 7900 for munto de Productos incluidos en el envio, junto o munto de Productos incluidos en el envio, junto o munto de Productos incluidos en el envio, junto o munto de Productos incluidos en el envio, junto o munto de Productos incluidos en el envio, junto o munto de Productos incluidos en el envio, junto o munto de Productos de stas y productos quemientos", con los datos, acto- en eracuranal Bancaria.                                                                                                    | m<br>m<br>1 de 1<br>1 de 1<br>1 de | <text><text><section-header><section-header><section-header><text><text></text></text></section-header></section-header></section-header></text></text>                                                                                                    | ue<br>ficar<br>ta<br>as y<br>for                                                                                                    |
| Ministerio de Justicia<br>Rosa Martinez - Empresa: Varias<br>Infirmación y Formalización<br>Decumentación os sociacitus de la<br>refisione la información Tesicológica<br>Strituro NACADAL DE CONDOCIDAD<br>De Las Novas Maníris (Nadesia)<br>De Las Novas Maníris (Nadesia)<br>De Las Novas Maníris (Nadesia)<br>De Las Novas Maníris (Nadesia)<br>De Induya, atemás, el desglace de cua<br>la IPM participante en el envio.<br>De Induya, atemás, el desglace de cua<br>la IPM participante en el envio.<br>De Induya, atemás, el desglace de cua<br>la IPM participante en el envio.<br>De Induya, atemás, el desglace de cua<br>la IPM participante en el envio.<br>De Induya, atemás, el desglace de cua<br>la IPM participante en el envio.<br>De Induya, atemás, el desglace de cua<br>la IPM participante en el envio.<br>De Induya, atemás, el desglace de cua<br>la IPM participante en el envio.<br>De Induya, atemás, el desglace de cua<br>de Las tasas indicadas.<br>Altas<br>NARS<br>NOMERE COMERCIDO<br>DICIEMBRE E CORREGIDO<br>DICIEMBRE S CORREGIDO<br>(°) Permite la identificación de la formo.<br>Tasas apogar<br>CANTIDAO<br>6                                                                                                    | de Pago y Envio<br>THRACIÓN AL INTOF<br>AV O CIENCIAS FORENESES<br>artir de las fichas XAL, inc<br>artir de las fichas XAL, inc<br>Para proceder a real<br>modificación de fic<br>cumplimentados, as<br>publicas de las fichas XAL, inc<br>artir de las fichas XAL, inc<br>Para proceder a real<br>modificación de fic<br>Para proceder a real<br>modificación de las tentos<br>Para proceder a real<br>modificación de las tentos<br>tentos<br>ficas por parte de la Empressi<br>ficas ALITA                                                                                                    | s Click t Click t Clic                                                                                                    | Abandone Error      A      Abandone Error      A      A                                                                                                    | m<br>ide<br>igo                                                                                                    |                                                                                                    | ore<br>fictar<br>fictor<br>fictor<br>fictor                                                                                                    |
| Ministerio de Jussicia<br>Rosa Martinez - Empresa: Varias<br>nfirmación y Formalización<br>DOLMENTACIÓN E - SOL CITUDO EL In-<br>misión de ladinación Traviotógica<br>International de la control control<br>de las tanas información capturada a g<br>operación solicitada en el mismo.<br>Sol Echoparya A.<br>1002 Las Tinzas Madrid (Madrid (Madrid<br>Echoparya A.<br>1002 Las Tinzas Madrid (Madrid )<br>En línea e la información capturada a g<br>operación solicitada en el mismo.<br>Sol Echoparya A.<br>1002 Enterna el de acuendo con la in<br>de las tanas indicadas.<br>Altas<br>Nomene Contentinal.<br>Dicidemene el de acuendo con la in<br>de las tanas indicadas.<br>Altas<br>Dicidemene el de acuendo con la in<br>de las tanas indicadas.<br>Dicidemene el de acuendo con la in<br>Dicidemene el de acuendo con la in<br>Dicidemene el de acuendo con la in<br>Dicidemene el contentido<br>Dicidemene el contentido<br>Dicidemene el de acuendo con la in<br>Dicidemene el de acuendo con la in<br>Dicidemene el de acuendo con la in<br>Dicidemene el de acuendo con la in<br>Cantribado el la Documentación.                                                                                                    | de Pago y Envio DTIFICACIÓN AL INTOF AV OLENCIAS FORENCIES artir de las fichas XML inc fe Para proceder a real modificación de fic complimentados, as Deberá imprimilo y Puble el botón 42-eg "Perdiente de las Environmentados as to parte de la Empress TASA NLTA 25/04/2018                                                                                                    | s Click t Click t Clic                                                                                                    | Abandone trive     A                                                                                                    | m<br>m<br>ide<br>ago                                                                                                    | <text></text>                                                                                                    | ue<br>ficar<br>la<br>lor                                                                                                    |

Save 790 form (automatically completed) matching the submission reference no.

| ir 🛛 🛃 | 1                                                                           |                                                                                                    | 4 - + 134%                      |                                                                                                    | 00                              | Herramient                       | Rellenar y firmar | Comer |
|--------|-----------------------------------------------------------------------------|----------------------------------------------------------------------------------------------------|---------------------------------|----------------------------------------------------------------------------------------------------|---------------------------------|----------------------------------|-------------------|-------|
|        | CENTRO GESTOR<br>DIRECCION GENERAL DE RI<br>CON LA ADMINISTRACI<br>JUSTICIA |                                                                                                    | R<br>RELACIONES<br>CION DE      | IONES Alta y modificación de fichas toxicológicas en el registro de productos químicos cóptico 0 2 0 |                                 |                                  | Modelo<br>790     | )     |
|        | ción (1)                                                                    | Espaco Inservado para la eliqueta identificativa del supeto pa<br>dator que se solicitan en las lineas inferiores. | sua. Si na dispone de eliquetas | dentificativas, consign                                                                              | Ejercicio<br>Nº de Ju           | 2018<br>stificante<br>790020 108 | 35962             |       |
| e<br>e | entifica                                                                    | B16468663<br>3.DOMICILIO CALLE/PLAZA/AVENIDA                                                                       | Rora martinez CA                |                                                                                                    | N <sup>a</sup> ESCALERA         | PISO PUERTA 4.TE                 | Duty              |       |
| θ      | 9                                                                           | Calle Isidoro Martinez<br>5.DOMICILIO:MUNICIPIO<br>Lumbreras                                                       | referen                         | ce                                                                                                   | 5<br>VINCIA 7.DOMICIL<br>España | JO:PAIS                          | Holder V          | AT    |
| -      |                                                                             |                                                                                                    | DETERMINAC                      | ION DE LA                                                                                            | CUOTA TRIBUTARIA                |                                  |                   |       |
|        |                                                                             | Número de referencia del envio                                                                                     | 2504201812200                   | 7081192                                                                                              | Empresa Responsable R           | Puesta Mercado                   | B16468663         |       |
| ω      |                                                                             | TASA NORMAL                                                                                                    | PRECIO POI                      | R PRODUCTO                                                                                           | Nº DE PRODUC                    | TOS                              | UROS              |       |
| 603    |                                                                             | Alta del Producto                                                                                                  |                                 | €/producto                                                                                           |                                 |                                  |                   |       |
|        |                                                                             | Modificación del Producto                                                                                          |                                 | €/producto                                                                                           |                                 |                                  |                   |       |
| ω      |                                                                             | TASA REDUCIDA                                                                                                    |                                 |                                                                                                    |                                 |                                  |                   |       |
| ω      |                                                                             | Alta del Producto                                                                                                  |                                 |                                                                                                    |                                 |                                  |                   |       |
| ω      | -                                                                           | Microempresa                                                                                                    | 3                               | €/producto                                                                                           |                                 |                                  |                   |       |
| (1)    | 2                                                                           | Pequeña Empresa                                                                                                    |                                 | €/producto                                                                                           | 6                               | 6                                | D                 |       |
| 100    | 8                                                                           | Mediana Empresa                                                                                                    |                                 | €/producto                                                                                           |                                 |                                  |                   |       |

| Ministerio de                                  | e Justicia                     |                            | Su último acceso fue el 02/04/201 | 8 12:56:29 | Castellano<br>¿Necesita ayuda?   Help   🌻 🎓 😃                                                                                                    |
|------------------------------------------------|--------------------------------|----------------------------|-----------------------------------|------------|----------------------------------------------------------------------------------------------------|
| Envíos pendientes o                            | Generación de un nuevo Env     | Í0                         |                                   |            | GUÍA DE TAREAS                                                                                                    |
| Empresa Notificadora                           | INTCF 1                        | CIF / VAT Numbe            | r B93164754                       |            | Está usted en la segunda fase de la<br>bandeja de envíos donde, a partir de<br>la pareja identificada de empresa                                                           |
| Empresa Responsable d<br>Rora martinez CAMEROS | le la Puesta en Mercado<br>SSL | CIF / VAT Numbe            | r B16468663                       | Click to   | notificadora y ERPM, podrá continua<br>envios pendientes o realizar un nuev<br>envio.                                                                                      |
|                                                | SELE                           | CCIÓN DE ENVÍOS PENDIENTES |                                   | continue   | Para continuar con un envío<br>pendiente sólo debe pulsar en el<br>icono ** correspondiente, y el                                                                          |
|                                                |                                | NÚMERO DE OPERACIONES      | ESTADO                            |            | Sistema continuará con el proceso<br>pendiente.<br>Si desea realizar un nuevo envío,                                                                                       |
| 25/04/2018 12:29:22                            | 25042018122907081192           | 6                          | PDTE PAGO                         | ₩ 💼        | proceda a incorporar el fichero ZIP<br>que posee la información de las                                                                                                    |
| Resultados 1 - 1 de 1.                         |                                |                            |                                   | Atrás      | operaciones a enviar, y pulse el botó<br>"Procesar Nuevo Envío". El sistema<br>pasará a la siguiente fase de<br>comprobación de la información<br>incorporada.<br>Examinar |
|                                                |                                |                            |                                   |            | Procesar Nuevo Envío<br>Para volver a la fase anterior inicial,<br>pulse el botón "Atrás".<br>Si usted necesita avuda para realiza                                         |

|                                       |                                                                                                    |                                 | Castellano                                                                    |
|---------------------------------------|----------------------------------------------------------------------------------------------------|---------------------------------|-------------------------------------------------------------------------------|
| Ministerio de Justicia                | Su último acce                                                                                                    | eso fue el 02/04/2018 12:56:29  | ¿Necesita ayuda?   Help   🌻 🎓 😃                                               |
| Rosa Martínez - Empresa: Varias       |                                                                                                    |                                 |                                                                               |
| invíos pendientes o Generación        | de un nuevo Envío                                                                                                    |                                 | GUÍA DE TAREAS                                                                |
| Empresa Notificadora INTCF 1          | CONFIDMACIÓN DE DACO DE MODEL                                                                                                    | 0.700                           | Está usted en la segunda fase de la                                           |
| Empresa Responsable de la Puesta en l |                                                                                                    |                                 | la pareja identificada de empresa                                             |
| Rora martinez CAMEROS SL              | documento 790 (generado con anterioridad) escaneado.                                                                                      | ra adjuntar a continuación el   | envíos pendientes o realizar un nue                                           |
|                                       | Éste deberá contener un sello, o cualquier tipo de identificación, que in<br>cualquier Sucursal Bancaria.                                 | ndique el pago del mismo en     | envio.<br>Para continuar con un envio                                         |
|                                       | - Examinar                                                                                                    | Search & upload                 | pendiente sólo debe pulsar en el                                              |
|                                       |                                                                                                    | payment documents               | Sistema continuará con el proceso                                             |
| ECHA CREACIÓN CÓDIGO D                | Pulse el botón "Finalizar Envío" para que el Sistema pueda formalizar                                                                     | erenvio armitice.               | Si desea realizar un nuevo envío,                                             |
| 5/04/2018 12:29:22 25042018           | Einaliana Envía                                                                                                    | Click to resume submissio       | ceda a incorporar el fichero ZIP<br>e posee la información de las             |
| esultados 1 - 1 de 1.                 | Finalizat Envio                                                                                                    |                                 | eraciones a enviar, y pulse el bo                                             |
|                                       |                                                                                                    |                                 | pasará a la siguiente fase de                                                 |
|                                       | Puede descargar de nuevo aquí el documento "Modelo 790 Tasa 020<br>toxicológicas en el registro de productos químicos", por si necesita e | obtenerlo de nuevo.             | incorporada.                                                                  |
|                                       | Si no desea continuar, pulse en botón "Cerrar".                                                                                           |                                 | Examinar                                                                      |
|                                       |                                                                                                    |                                 | Procesar Nuevo Envío                                                          |
|                                       |                                                                                                    | Cerrar                          | Para volver a la fase anterior inicia                                         |
|                                       | L                                                                                                    |                                 | puise el boton "Atras".                                                       |
| l.                                    |                                                                                                    |                                 | el envío, a continuación dispone de                                           |
|                                       |                                                                                                    |                                 | un enlace bara descardar una dula                                             |
|                                       |                                                                                                    |                                 | Ouoceano                                                                      |
| Ministerio de Justicia                | Su último acceso f                                                                                                    | fue el 02/04/2018 12:56:29      | cesita ayuda?   Help   🌻 🎓 Ů                                                  |
| Rosa Martínez - Empresa: Varias       |                                                                                                    |                                 |                                                                               |
| nvíos pendientes o Generación d       | le un nuevo Envío                                                                                                    |                                 | GUÍA DE TAREAS                                                                |
| Empresa Notificadora INTCF 1          |                                                                                                    |                                 | Está usted en la segunda fase de la                                           |
| Emproca Rosponsablo do la Ruesta on I |                                                                                                    |                                 | bandeja de envios donde, a partir de<br>la pareja identificada de empresa     |
| Rora martinez CAMEROS SL              | EMPRESAS                                                                                                    |                                 | notificadora y ERPM, podrá continuar<br>envíos pendientes o realizar un nuevo |
|                                       | CÓDIGO DE REFERENCIA DEL ENVÍO 25042018122007081102                                                                                       |                                 | envío.<br>Para continuar con un envío                                         |
|                                       |                                                                                                    |                                 | pendiente sólo debe pulsar en el                                              |
|                                       | NÚMERO DE REGISTRO 55423                                                                                                    |                                 | Sistema continuará con el proceso<br>pendiente                                |
| ECHA CREACIÓN CÓDIGO D                | NOMBRE FICHERO 20160315_192314.zip                                                                                                    |                                 | Si desea realizar un nuevo envío,                                             |
| o se encontraron resultados.          | PECISTRADO                                                                                                    |                                 | que posee la información de las<br>operaciones a enviar y pulse el botón      |
|                                       | 25/04/2018 12:40:21                                                                                                    |                                 | "Procesar Nuevo Envío". El sistema                                            |
|                                       |                                                                                                    | Atrás                           | comprobación de la información                                                |
|                                       | El Sietoma ha finalizado estiefactoriamonto ol onvío al INTCE. So muor                                                                    | tra a continuación el Código de | incorporada.                                                                  |

El Sistema ha finalizado satisfactoriamente el envío al INTCF. Se muestra a continuación el Código de Referencia del Envío generado, para cualquier consulta asociada a éste.

proof of submission

Podrá descargar a continuación el iustificante de envío. Se recomienda conservarlo.

Download

Aceptar

corporada.

Examinar...

Procesar Nuevo Envío

Para volver a la fase anterior inicial, pulse el botón "Atrás".

Si usted necesita ayuda para realiza el envío, a continuación dispone de un enlace para descardar una duía

The submission is validated for fee payment:

- Correct: retrieve official compliance report from the SRE "Message module" 0 (Bandeja de Mensajes)
- Incorrect: amend deficiency before one month; otherwise, the submission is 0 excluded from the system

b) Fee payment information:

### PAYMENT FROM ABROAD:

fees must be paid to the following bank account of the 'Ministerio de Justicia'

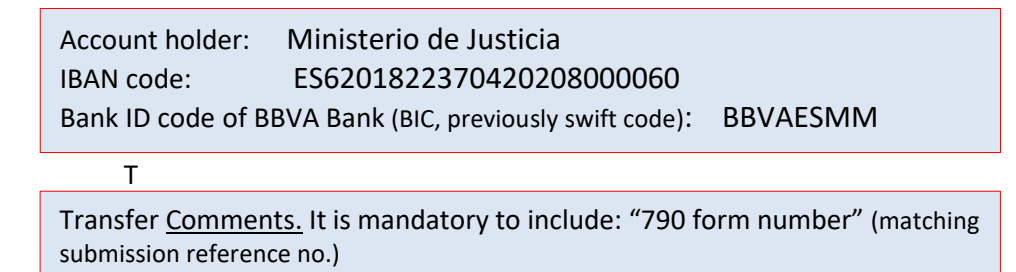

\*The bank transfer expenses will be charged to the paying party. In no case, may expenses be deduced from the fee amount.

### UPLOAD ITEMS IN SRE (single/merged pdf file):

- Proof of payment (mandatory to include in detail: 790 form number matching the submission)
- 790 form:

Automatically completed by SRE & matching the submission reference no. Provide '*Ejemplar para la administración*' only.

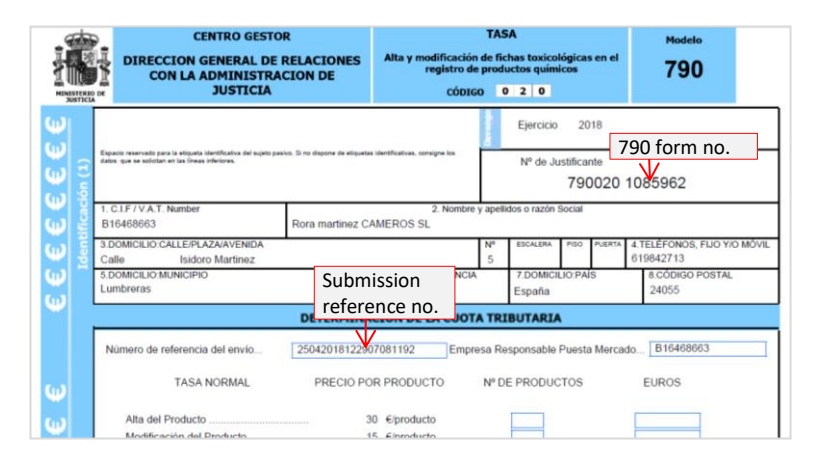

### **REDUCED FEE RATES**:

Fee reduction applies to SME status of duty holder company. Download the "DECLARACIÓN RESPONSABLE DE PYME" form (Responsible Statement of SME) from SRE "Company Data" module. Complete, sign & upload in SRE ("Company Data" module)

# ANNUAL FEES:

Download the 790 form (from "Company Data" module of SRE) Complete, sign & upload in SRE ("Company Data" module)

To validate & 'activate' annual fee payment in the system: Send an email to <u>intcf.doc@justicia.es</u> <u>Mail subject</u>: VALIDACION PAGO ANUAL\_Notificaciones al INTCF (*Company, Ltd*) Include the following attachments:

- completed 790 form
- bank proof of payment